## myguide

Let's Learn About Inline Steps

myguide.org

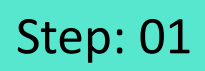

Click on "+" icon, to add a Workflow Guide

| ¢                                               | ⊙ Ⅲ ≡                       |
|-------------------------------------------------|-----------------------------|
| Current Page All Guides                         | Knowledge Cloud             |
| $\leftarrow$ (Q Search                          | + Folder                    |
| Filters My Guides Published Guides              |                             |
| All Guides 🖒 Folder 01 🖒 Sub folder 01          | Click on "+" icon, to add a |
| Sub folder 01                                   | Workflow Guide              |
| Demo                                            |                             |
| Sample Workflow Guide                           | •                           |
| + Guide                                         |                             |
|                                                 |                             |
|                                                 |                             |
|                                                 |                             |
|                                                 |                             |
| © MyGuide by EdCast   Privacy & Cookies   Terms | <b>(</b>                    |
|                                                 |                             |
|                                                 |                             |

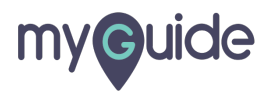

Click on "Workflow Guide"

| Ģ                                                              | ⊙ Ⅲ ≡                              |                           |  |
|----------------------------------------------------------------|------------------------------------|---------------------------|--|
| Current Page All Guides                                        | Knowledge Cloud                    |                           |  |
| $\leftarrow$ (Q Search                                         | + Folder                           |                           |  |
| Filters My Guides Published Guides                             |                                    |                           |  |
| All Guides $\rightarrow$ Folder 01 $\rightarrow$ Sub folder 01 |                                    |                           |  |
| Sub folder 01                                                  | •                                  | Click on "Workflow Guide" |  |
| Demo                                                           | ▷ Workflow Guide IMUTutorial Guide | Ģ                         |  |
| Sample Workflow Guide                                          | ? Tooltip Guide                    |                           |  |
| + Guide                                                        | L Import                           |                           |  |
|                                                                |                                    |                           |  |
|                                                                |                                    |                           |  |
|                                                                |                                    |                           |  |
|                                                                |                                    |                           |  |
|                                                                |                                    |                           |  |
| © MyGuide by EdCast   Privacy & Cookies   Terms                | <b>(</b>                           |                           |  |
|                                                                |                                    |                           |  |

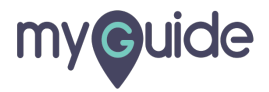

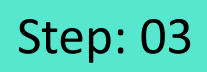

Enter "Guide Name" and "Guide Description"

| ©                                             | ≡                                              |
|-----------------------------------------------|------------------------------------------------|
| Current Page All Guide                        | r 01                                           |
| Guide Name *                                  |                                                |
| Enter Guide Title Guide Description           | Enter "Guide Name" and "Guide     Description" |
| Enter Description                             |                                                |
| Upload Thumbnail Image (recommended si        | ze 40X40 px)                                   |
| Computer<br>Library                           |                                                |
| Advanced Settings                             | ~                                              |
| Beacon                                        | × _                                            |
| Greate Rules                                  | ¥                                              |
| Submit                                        | Cancel                                         |
| © MyGuide by EdCast   Privacy & Cookies   Ter | ms 🙂                                           |

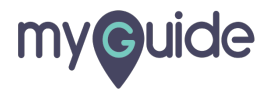

Click on "Submit"

| Ģ                                                 | ≡               |  |
|---------------------------------------------------|-----------------|--|
| Current Page All Guides                           | Knowledge Cloud |  |
| ← Add new guide under Sub folder 01               |                 |  |
| Guide Name *                                      |                 |  |
| Inline Step                                       | -               |  |
| Guide Description                                 |                 |  |
| Enter Description                                 |                 |  |
|                                                   | li              |  |
| Upload Thumbnail Image (recommended size 40X40 pa | )               |  |
| Computer<br>Library                               |                 |  |
| Advanced Settings                                 | ~               |  |
| Beacon                                            | ~               |  |
| Create Rules                                      | ~               |  |
| Submit Click on                                   | 'Submit''       |  |
| © MyGuide by EdCast   Privacy & Cookies   terms   | <b></b>         |  |

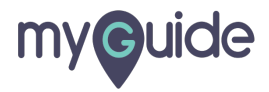

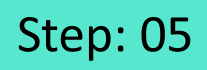

In order to add a new step, click on "Add Step"

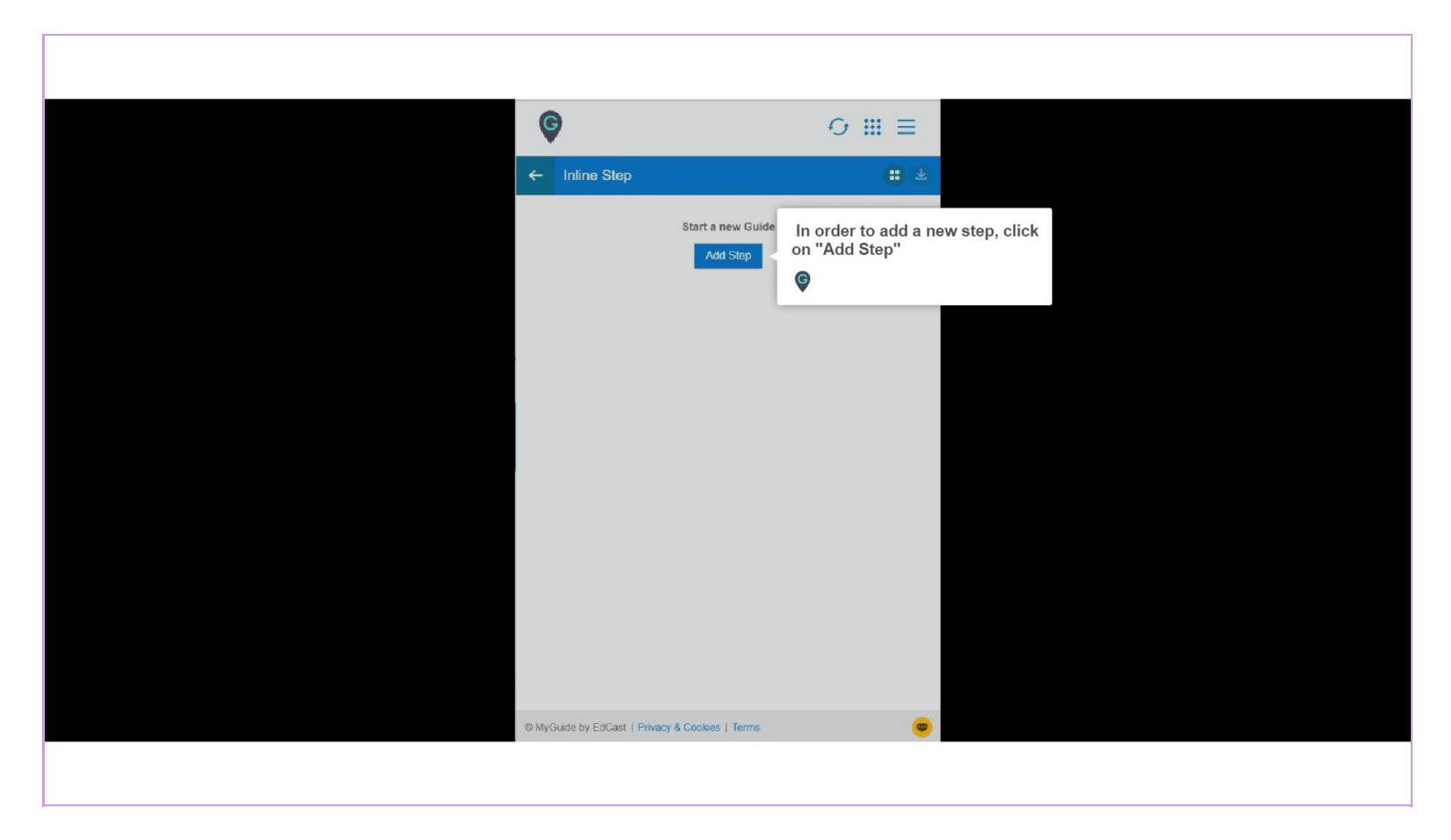

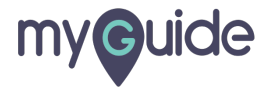

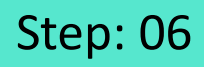

Click here to proceed with "Inline Step"

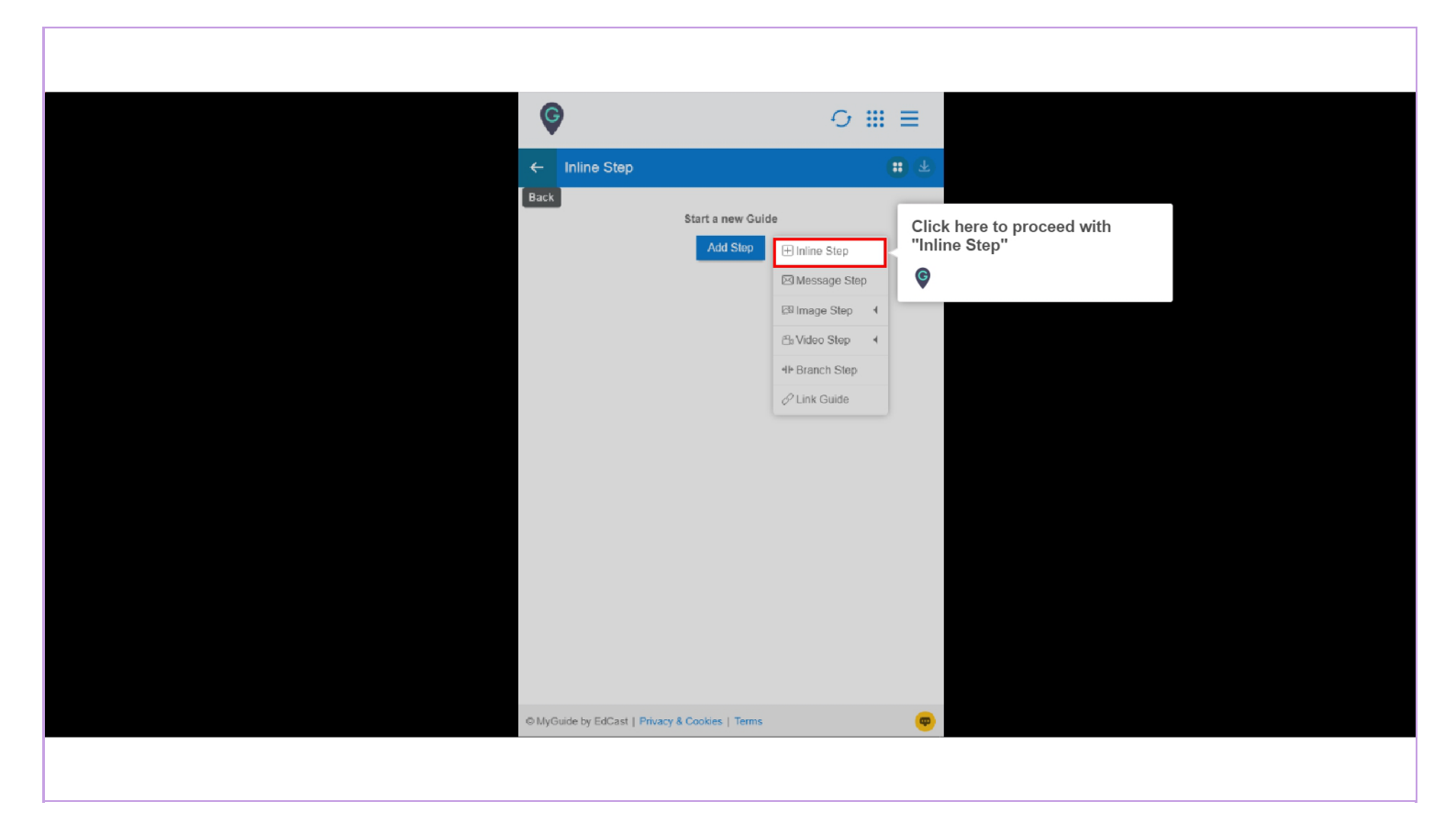

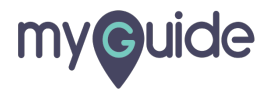

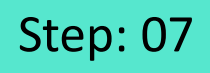

This feature enables a user to navigate the page

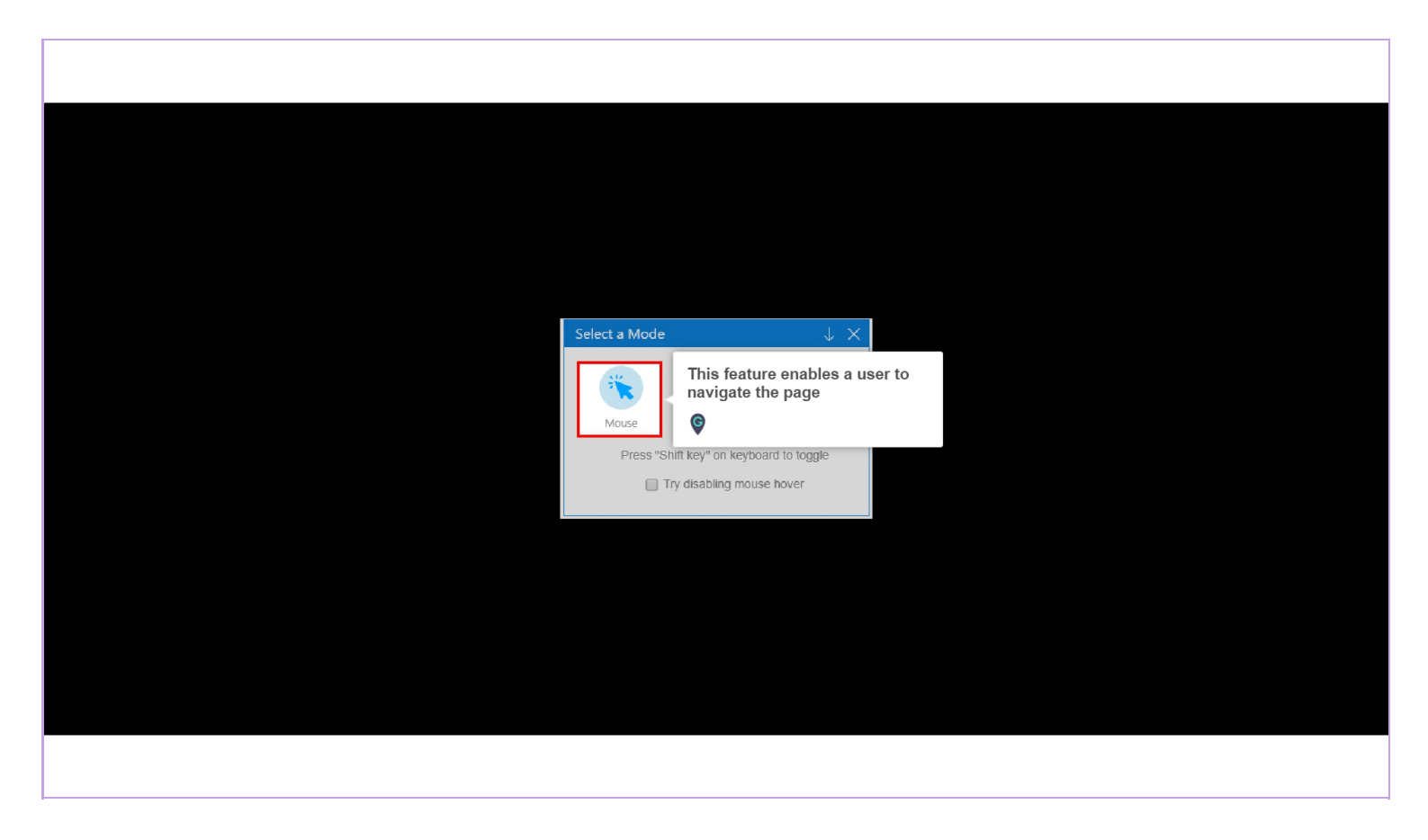

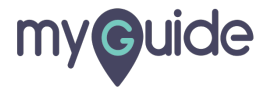

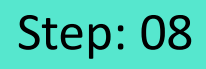

Click here, in case you want to capture any specific element on the screen

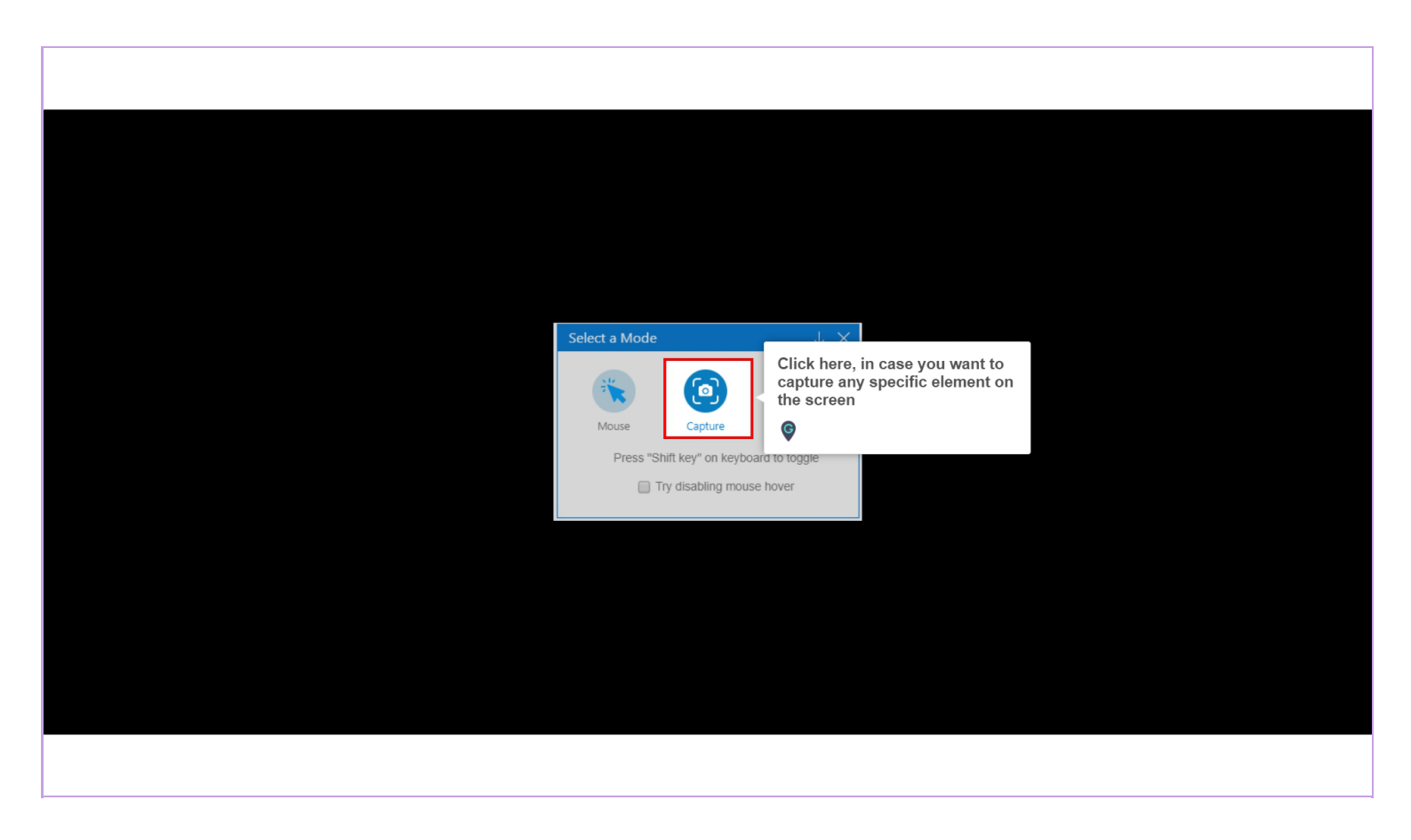

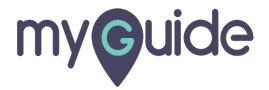

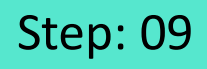

Click here, in case you want to have certain time gap for selection (capture screen)

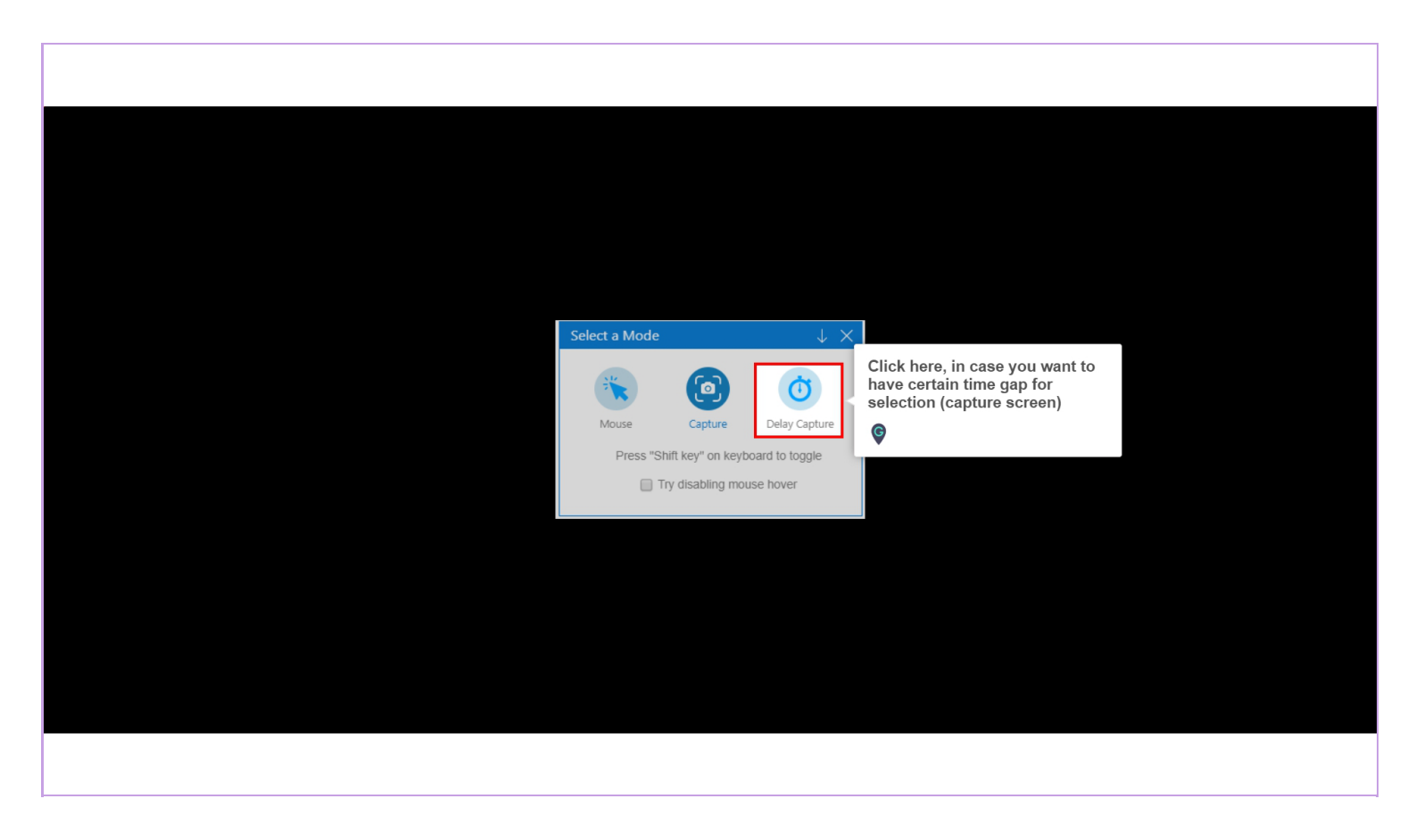

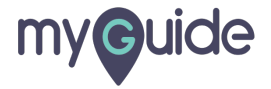

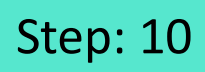

Add Step Title and Description

| G I ×                                                                                                    |
|----------------------------------------------------------------------------------------------------|
| Croate Step                                                                                                    |
|                                                                                                    |
| Step Title Step Description Step Audio                                                                                                    |
| File Edit View Insert Format Tools Table                                                                                                    |
|                                                                                                    |
|                                                                                                    |
| Add Step Title and Description                                                                                                    |
| G                                                                                                    |
|                                                                                                    |
|                                                                                                    |
|                                                                                                    |
|                                                                                                    |
| 24 CHARACTERS POWERED BY TINY                                                                                                    |
|                                                                                                    |
| When will this step complete?                                                                                                    |
| On click of selected element                                                                                                    |
| Default      Opens new tab      Page reloads                                                                                                    |
| On click of "Next" button                                                                                                    |
|                                                                                                    |
| On right click of selected element                                                                                                    |
| On right Click of selected element     On hover over of selected element                                                                                                    |
| On right Click of selected element     On hover over of selected element     On change of value (for select field)                                                                                                    |
| On nght Lick of selected element     On hover over of selected element     On change of value (for select field)     On click anywhere on the page                                                                                               |
| On nght Cick of selected element     On hover over of selected element     On change of value (for select field)     On click anywhere on the page     On click in a page, pause this guide                                                      |
| On nght click of selected element         On hover over of selected element         On click anywhere on the page         On click in a page, pause this guide             Cancel       Save & Next                                              |
| On nght Cick of selected element         On hover over of selected element         On change of value (for select field)         On click anywhere on the page         On click in a page, pause this guide             Cancel       Save & Next |

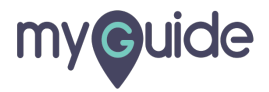

Choose desired step completion option

| Image: Search*                                                                                                    |                                          |
|----------------------------------------------------------------------------------------------------|------------------------------------------|
| 24 CHARACTERS POWERED BY TINY @         When will this step complete? <ul> <li>On click of selected element</li> <li>© Default</li> <li>© Opens new tab</li> <li>© Page reloads</li> <li>On click of "Next" button</li> <li>On night click of selected element</li> <li>© On click of "Next" button</li> <li>On night click of selected element</li> <li>On no click of value (for select field)</li> <li>On click anywhere on the page</li> <li>On click in a page, pause this guide</li> <li>On typing text (for text boxes)</li> <li>© After 4 • second</li> </ul> | Choose desired step completion<br>option |
| Settings         This step is optional         Do not hide the step popup when the step element gets hidden         Hide previous button         Automation         Cancel       Save & Next       Save                                                                                                    |                                          |

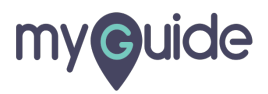

Select a suitable condition for playing automation

| <ul> <li>On hover over of selected element</li> <li>On change of value (for select field)</li> <li>On click anywhere on the page</li> <li>On click in a page, pause this guide</li> <li>On typing text (for text boxes)</li> </ul>                                                                                                    |                                                    |
|----------------------------------------------------------------------------------------------------|----------------------------------------------------|
| After 4      second                                                                                                    |                                                    |
| <ul> <li>This step is optional</li> <li>Do not hide the step popup when the step element gets hidden</li> <li>Hide previous button</li> </ul> Automation                                                                                                    |                                                    |
| <ul> <li>Enable default data entry</li> <li>Custom Input</li> <li>Custom Input</li> <li>CSV</li> <li>Requires human interaction</li> <li>Requires screen capture</li> </ul>                                                                                                    | Select a suitable condition for playing automation |
| Delay step playback (in seconds)       Select •         (Useful if host app is taking long to load page)       Image: Cancel second second secon |                                                    |
|                                                                                                    |                                                    |

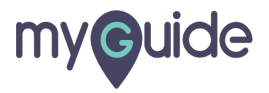

Choose the position for pop-up by selecting any of the available grey boxes

| Sc | reen Opacity O                                                                                           |
|----|----------------------------------------------------------------------------------------------------|
| Cu | stomise popup style                                                                                      |
| Ma | Choose the position for pop-up<br>by selecting any of the available<br>grey boxes<br>whing Algorithm     |
|    |                                                                                                    |
|    | 00%                                                                                                    |
| Ma | tch Type                                                                                                 |
| ۲  | Default<br>MyGuide detected the following text associated with the selected<br>element:<br>Geogle Search |
|    | Ignore this text                                                                                         |
| 0  | Custom Selector                                                                                          |
| Ma | tch Level                                                                                                |
| 4  | ual Hinh v                                                                                               |
|    | Cancel Save & Next Save                                                                                  |
|    |                                                                                                    |

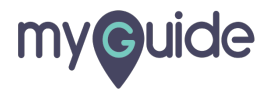

Set the Width and Height for pop-up

|    | 27 SUULINUA                                                                                                    |
|----|----------------------------------------------------------------------------------------------------|
| Sc | reen Opacity O 0                                                                                                 |
| Cu | stomise popup style                                                                                              |
|    | Width 300 px<br>Height 0 px                                                                                      |
|    |                                                                                                    |
| Ma | tching Algorithm                                                                                                 |
| Co | nfidence Score                                                                                                   |
|    | 00%                                                                                                    |
| Ma | tch Type                                                                                                    |
| ۲  | Default MyGuide detected the following text associated with the selected element: Google Search Ignore this text |
|    | Custom Selector                                                                                                  |
| Ma | tch Level                                                                                                    |
| 1  | NPF Hinh v                                                                                                    |
|    | Cancol Save & Noxt Save                                                                                          |
|    |                                                                                                    |

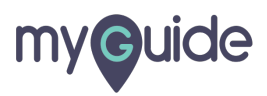

Click on "Save"

| Matching Algorithm                                                                                                    |  |
|----------------------------------------------------------------------------------------------------|--|
| Confidence Score                                                                                                    |  |
| 100%                                                                                                    |  |
| Match Type                                                                                                    |  |
| Default<br>MyGuide detected the following text associated with the selected<br>element. Google Search Ignore this text Custom Selector Match Level Levet High * Rules Engine |  |
| Let me define rules for step appearance (Optional)                                                                                                    |  |
| Select   Select  Add                                                                                                    |  |
| (→ Add Group) Click on "Save"                                                                                                    |  |
| Cancel Save & Next Save                                                                                                    |  |
|                                                                                                    |  |

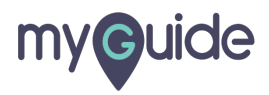

## **Thank You!**

myguide.org

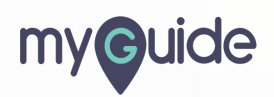